# Мастер-класс

# В помощь классному руководителю и мастеру производственного обучения

# Создание автоматизированной системы учета успеваемости и посещаемости учащихся.

# 1. Создание табеля посещаемости учащихся.

# 1.1 Создание таблицы.

Создаем таблицу, состоящую из столбцов и строк, согласно рисунку. (серый столбец – это строки таблицы Excel, а серая строка – это столбцы таблицы Excel)

|    | Α   | В                | С | D | Е | F   | G          | •    | AG  | AH     | AI      | AJ   |
|----|-----|------------------|---|---|---|-----|------------|------|-----|--------|---------|------|
| 1  |     |                  |   |   |   |     |            |      |     |        |         |      |
| 2  |     | Посещаемость г   |   |   |   |     |            |      |     |        |         |      |
| 3  |     |                  |   |   |   |     |            |      |     |        |         |      |
| 4  | N⁰  | Фамилия, имя     | 1 | 2 | 3 | 4   | 5          | •    | 31  | Всего  | Дни по  | н/у  |
|    | П/П | учащегося        |   |   |   |     |            |      |     |        | справке | v    |
| 5  | 1   |                  |   |   |   |     |            |      |     |        |         |      |
| 6  | 2   |                  |   |   |   |     |            |      |     |        |         |      |
| •  | •   |                  |   |   |   |     |            |      |     |        |         |      |
| 29 | 25  |                  |   |   |   |     |            |      |     |        |         |      |
| 30 |     | Количество       |   |   |   |     |            |      |     |        |         |      |
|    |     | присутствующих   |   |   |   |     |            |      |     |        |         |      |
|    |     | учащихся         |   |   |   |     |            |      |     |        |         |      |
|    |     |                  |   |   |   |     |            |      |     |        |         |      |
| 33 |     | Кол-во пропусков |   |   |   |     | Ср         | едне | ee  | кол-во |         | чел/ |
|    |     | всего за месяц   |   |   | Д | ней | пр         | опус | ков | по н/у |         | дней |
|    |     |                  |   |   |   |     | 3 <b>a</b> | мес  | яц  |        |         |      |
|    |     |                  |   |   |   |     |            |      |     |        |         |      |

Заполняем фамилиями и именами одноименный столбец. Увеличиваем ширину столбца **В**, сделав двойной щелчок между буквами **В** и **С**. (название столбцов)

**Примечание:** для того, чтобы в ячейку ввести информацию в несколько строк, выделите нужную ячейку, нажмите на клавиатуре Ctrl +1 и в появившемся окне на вкладке **Выравнивание**, установите галочку напротив **Переносить по словам.** 

Количество дней делаем 31, чтобы не добавлять недостающие столбцы при копировании информации на другой лист. Уменьшим самостоятельно ширину столбцов с числом дня для более компактного вида таблицы.

# 1.2 Ввод формул в таблицу.

В ячейку АН5 (под Всего) вводим формулу, которая будет подсчитывать количество дней, пропущенных учащимся в данном месяце: = CYMM(C5:AG5)

Примечание: для подсчета пропущенных дней можно также воспользоваться и формулой СЧЕТ(C5:AG5), но при условии, что учащийся отсутствует целый день. Использование формулы СУММ позволяет подсчитывать и те дни, когда учащийся по каким-то причинам отсутствовал полдня.

После ввода формулы копируем её в диапазон С6:С29, используя маркер копирования в нижнем правом углу ячейки.

В ячейку AJ5 вводим формулу, которая будет подсчитывать количество пропущенных дней по неуважительной причине: = AH5-AI5. Копируем формулу вниз в блок AJ6: AJ29.

В ячейку С30 вводим формулу, которая нам даст результат количество присутствующих учащихся в данный день.

= 25 - СЧЁТ(С5:С29),

где 25 – это количество учащихся в группе Скопируйте эту формулу по строке в блок C31:AG30

В ячейках АН30 и АJ30 введем формулы, подсчитывающие всего количество пропусков и пропусков по неуважительной причине.

**=СУММ(АН5:АН29)** и **=СУММ(АЈ5:АЈ29)** 

1.3 Ввод формул для итогового вычисления пропусков за месяц.

Внизу таблицы выведем итоговые цифры посещаемости учащихся за месяц. Для этого в ячейку после Кол-во пропусков всего за месяц вводим формулу =АH30, т.е. мы занесли в эту ячейку уже подсчитанные данные

В ячейку вычисления среднего значения пропусков по неуважительной причине мы вводим формулу = AJ30/25, где

AJ30 - всего пропусков по н/у причине в группе

25 - количество учащихся в группе.

*Примечание:* здесь можно было бы воспользоваться и формулой СРЗНАЧ, но введение формулы = АЈ30/25 проще и быстрее.

1.4 Работа с листами.

Сделайте двойной щелчок на ярлыке **Лист1** нашей рабочей книги и введите название **ПСентябрь**, что будет означать Посещаемость за сентябрь.

Установите курсор мыши на название **ПСентябрь**, нажмите левую клавишу мыши – у вас появиться иконка чистого листа, нажмите клавишу **Ctrl**, у вас появится + возле листа. Теперь переместите листок за лист **ПСентябрь** и отпустите сначала мышь, затем клавиатуру - у вас появился дубликат листа **ПСентябрь(2)**. Переименуйте его в **ПОктябрь**, сделав на его названии двойной щелчок и введя новое имя листа.

Аналогичным способом получите остальные учебные месяцы.

#### 1.5 Выделение столбцов выходных дней.

Перейдите на лист **ПСентябрь**, откройте календарь ( щелчок на Дате и времени в правом нижнем углу экрана) и выясните какие числа будут выходными днями сентября.

Залейте эти столбцы другим цветом и удалите формулу, находящуюся в ячейке под этим столбцом. Для этого выделите ячейку и нажмите клавишу **Delete**.

#### 1.6 Работа с таблицей.

Подготовительная часть проделана. Теперь остается только ежедневно вводить данные об отсутствующих, а остальное таблица будет показывать сама:

- Кто отсутствует;
- Количество учащихся в столовой;
- Сколько дней в этом месяце учащийся пропустил всего
- Сколько дней в этом месяце учащийся пропустил по н/у
- Количество пропусков в группе
- Количество пропусков по н/у причине в группе

*Примечание*: Не забывайте вводить количество дней по справке в столбец Дни по справке, если учащийся предоставил вам оправдательный документ.

После того, как месяц закончился – информацию можно распечатать на принтере, выделив нужный диапазон, а затем переходим на другой лист, отмечаем выходные дни следующего месяца и продолжаем работать дальше.

#### 2. Создание табеля успеваемости учащихся.

Вторым обязательным документом является Табель успеваемости учащихся.

# 2.1 Создаем таблицу.

Переходим на свободный лист и даем ему название Усп\_Сент. На этом листе создаем таблицу, состоящую из столбцов и строк, согласно рисунку. (серый столбец – это строки таблицы Excel, а серая строка – это столбцы таблицы Excel)

|    | А  | В                         | С      | D   | E   | F   |          | •          |     |             |            |
|----|----|---------------------------|--------|-----|-----|-----|----------|------------|-----|-------------|------------|
| 1  |    | Ведомость успев           |        |     |     |     |          |            |     |             |            |
| 2  |    |                           |        |     |     |     |          |            |     |             |            |
| 3  | №  | Учащийся                  |        |     |     |     | ат       | я<br>¢а    |     | си          | КИ         |
|    |    |                           | yc.    | ИТ. | aT. | вии | pm<br>Ka | бна<br>Тин | бал | IYCI<br>ero | iycı<br>/y |
|    |    |                           | P      | Лı  | Μ   | ИИХ | нфс      | /че<br>рак | Cp. | por<br>BC   | H          |
|    |    |                           |        |     |     |     | И        | Ш          |     | П           | Π          |
| 4  | 1  |                           |        |     |     |     |          |            |     |             |            |
| 5  | 2  |                           |        |     |     |     |          |            |     |             |            |
| 6  | 3  |                           |        |     |     |     |          |            |     |             |            |
| •  | •  |                           |        |     |     |     |          |            |     |             |            |
| 28 | 25 |                           |        |     |     |     |          |            |     |             |            |
| 29 |    | Ср.бал по предмету        |        |     |     |     |          |            |     |             |            |
|    |    |                           |        |     |     |     |          |            |     |             |            |
| 32 |    | Ср.бал успеваемости       | в груг | ппе |     |     |          |            |     |             |            |
| 33 |    | Кол-во пропусков в группе |        |     |     | дн. |          |            |     |             |            |
| 34 |    | Кол-во пропусков по н/у в |        |     |     | д/ч |          |            |     |             |            |
|    |    | группе на человека        |        |     |     |     |          |            |     |             |            |

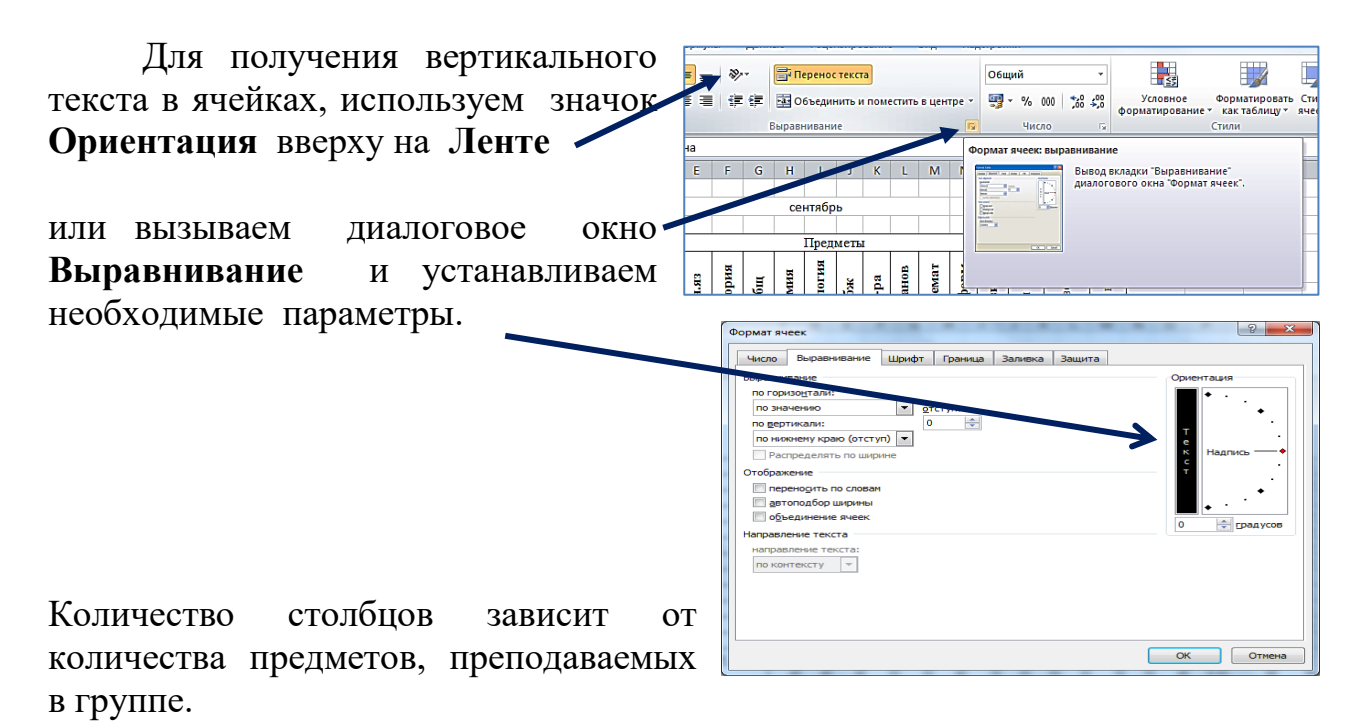

2.2 Ввод формул в таблицу.

2.2.1 В строке 4 под ячейкой Ср.бал вводим формулу, вычисляющую средний бал успеваемости учащего за месяц = СРЗНАЧ(С4 : XXX),

где **XXX** – это адрес последней ячейки с названием предмета в этой строке.

Скопируйте эту формулу вниз до ячейки последнего учащегося.

2.2.2 Введем в ячейке C29 формулу, вычисляющую средний бал успеваемости группы по предмету = CP3HA4(C4 : C28)

Скопируйте эту формулу вправо на все столбцы с предметами, захватывая столбец Ср.бал.

2.2.3 Заполнение столбца Пропуски всего.

Данные этого столбца автоматически переносятся из таблицы **Посещаемость группы** определенного месяца.

Так, если мы заполняем табель успеваемости за сентябрь, то в ячейку строки 4 столбца Пропуски всего вводим формулу: =ПСентябрь!АН5

**Примечание**: для ввода формулы необязательно вводить её самому, достаточно ввести = затем перейти на лист **ПСентябрь** и сделать щелчок на ячейке **AH5**, в которой находятся данные пропусков учащегося за месяц.

Скопируйте эту формулу на весь столбец вниз.

2.2.4 Аналогичным образом заполним столбец под названием **Пропуски н/у**, введя формулу =**ПСентябрь!АЈ5** и скопировав её вниз до последней строки с фамилией учащегося.

**2.2.5** Для вывода данных о среднем бале успеваемости в группе, общем количестве пропусков, а также с среднем количестве пропусков по неуважительной причине в группе выполним следующие действия:

- в ячейку E32 введем формулу = (щелчок на самой нижней ячейке, находящейся на **строке 29** столбца **Ср.ба**лл нашей таблицы)

- в ячейку Е33 введем формулу: = ПСентябрь!АН30 – где уже подсчитано общее количество пропусков за месяц

- в ячейку E34 введем формулу: = ПСентябрь!AI33, в которой находится результат среднего количества пропусков на человека за месяц.

2.3 Создайте ещё 9 копий листа Усп\_Сент, переименуйте эти листы согласно порядку месяцев года, а в формулах на этих листах тоже измените месяц, соответствующий заполняемому отчету.

2.4 Теперь остается только вносить оценки учащихся за месяц и распечатать Табель успеваемости.

#### 3. Создание сводной расширенной таблицы данных по группе.

Создание этой таблицы на первый взгляд дело громоздкое и долгое, но это только так кажется. Все операции одинаковы и выполняются довольно быстро.

После того, как таблица будет создана, вы оцените её необходимость в том плане, что с помощью данных этой таблицы можно легко распечатать табель учащегося не только за месяц, но и за весь учебный год, увидеть динамику оценок и пропусков.

Данные этой таблицы можно использовать для построения диаграмм.

#### 3.1 Создание таблицы.

3.1.1 Скопируем табель успеваемости и внесем некоторые изменения в таблицу:

- после строки с фамилией учащегося добавим 11 пустых строк.

- используя функцию автозаполнение введем в ячейку В5 слово сентябрь и протянем курсор за маркер копирования вниз до строки 14, получив заполнение по месяцам.

- 15 строку оставляем пустой введения дополнительной информации.

- выделим строки с 5 по 15, скопируем их и выполним их вставку после каждой фамилии учащегося.

|    | A  | В                | C    | D    | E    | F     |                 | •                   |        |                   |                 |
|----|----|------------------|------|------|------|-------|-----------------|---------------------|--------|-------------------|-----------------|
| 1  |    | Сво              |      |      |      |       |                 |                     |        |                   |                 |
| 2  |    |                  |      |      |      |       |                 |                     |        |                   |                 |
| 3  | N⁰ | учащийся / месяц | Pyc. | Лит. | Мат. | вимих | информат<br>ика | Учебная<br>практика | Ср.бал | Пропуски<br>всего | Пропуски<br>н/у |
| 4  | 1  |                  |      |      |      |       |                 |                     |        |                   |                 |
| 5  |    | сентябрь         |      |      |      |       |                 |                     |        |                   |                 |
| 6  |    | октябрь          |      |      |      |       |                 |                     |        |                   |                 |
| 7  |    | ноябрь           |      |      |      |       |                 |                     |        |                   |                 |
| 8  |    | декабрь          |      |      |      |       |                 |                     |        |                   |                 |
| 9  |    | январь           |      |      |      |       |                 |                     |        |                   |                 |
| 10 |    | февраль          |      |      |      |       |                 |                     |        |                   |                 |
| 11 |    | март             |      |      |      |       |                 |                     |        |                   |                 |
| 12 |    | апрель           |      |      |      |       |                 |                     |        |                   |                 |
| 13 |    | май              |      |      |      |       |                 |                     |        |                   |                 |
| 14 |    | ИЮНЬ             |      |      |      |       |                 |                     |        |                   |                 |
| 15 |    |                  |      |      |      |       |                 |                     |        |                   |                 |
| 16 | 2  |                  |      |      |      |       |                 |                     |        |                   |                 |

У нас получится большая развернутая таблица.

|   |    | сентябрь |  |      |  |  |  |
|---|----|----------|--|------|--|--|--|
|   |    | октябрь  |  |      |  |  |  |
|   |    | ноябрь   |  |      |  |  |  |
|   |    | декабрь  |  |      |  |  |  |
|   |    | январь   |  |      |  |  |  |
|   |    | февраль  |  |      |  |  |  |
|   |    | март     |  |      |  |  |  |
|   |    | апрель   |  |      |  |  |  |
|   |    | май      |  |      |  |  |  |
| • |    | ИЮНЬ     |  |      |  |  |  |
| • |    |          |  |      |  |  |  |
| • | 25 |          |  |      |  |  |  |
| • |    | сентябрь |  |      |  |  |  |
| • |    | октябрь  |  |      |  |  |  |
|   |    |          |  | <br> |  |  |  |

## 3.2 Заполнение таблицы формулами

**3.2.1** Выделим ячейку С5 и введем формулу =, перейдем на лист Усп\_Сентябрь, щелкнем на ячейке С4, соответствующей оценке по данному предмету – появится формула =Усп\_СентС4 Протянем маркер копирования по строке 5 нашей таблицы до последнего столбца.

Выделим ячейку С6 (оценки за октябрь), снова введем =, перейдем на лист Усп\_Окт, щелкнем на ячейке С4 в этой таблице – появится формула =Усп\_Окт!С4 и снова протянем маркер копирования до конца.

Аналогичным образом введем формулы во все остальные строки всех учащихся.

## 3.2.3 Работа с таблицей.

При необходимости, ненужные в данный момент строки можно скрыть, не удаляя их содержимое, что приводит к более компактному виду таблицы.

Данные таблицы можно использовать на родительских и классных собраниях, так как их содержимое можно представить в виде красочных диаграмм, отражающих увеличение качества знаний или спад, что сразу привлекает к себе внимание и становится более понятным.

*Примечание*: Если кто не хочет создания большого количества листов, то можно все табели расположить друг под другом, оставив верхнюю строку-заголовок. Можно также закрепить строку-заголовок и прокручивать информацию, либо скрывать ненужные строки.

А чтобы не запутаться в месяцах – рекомендую заливать блок с месяцем своим отличительным цветом.